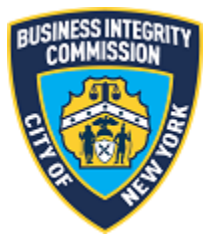

# **BIC Online Portal**

## Vehicle Management Guide

### Contents

| 0 |
|---|
| 2 |
| 2 |
| 3 |
| 3 |
| 4 |
| 8 |
| 8 |
| 8 |
|   |

#### Getting Started What to Know Before you Go

Before starting, gather the information needed to complete the vehicle management interface.

- 1) Vehicle Information For each truck registered with BIC, the below information will be needed as it relates to Local Law 145 of 2013 (vehicle emission standards) and Local Law 56 of 2015 (installation of side guards).
  - a) Truck year;
  - b) Whether your vehicle has Side Guards;
  - c) Gross Vehicle Weight (GVW) in pounds;
  - d) Gross Vehicle Weight Rating (GVWR) in pounds;
  - e) Engine Make, Model and Year;
  - f) Engine Horsepower;
  - g) Whether the vehicle is owned, leased or financed;
  - h) Whether a retrofit has been installed on your truck (also known as BART);
  - i) If a retrofit has been installed, what is the classification level of the installed retrofit;
  - j) Expected compliance with the requirements of Local law 145 of 2013 (either replacing older engines with those 2007 or later OR installing a retrofit);
  - k) Whether you are planning on retiring the truck;
  - 1) Quarter/year of expected vehicle replacement or compliance;
  - m) Annual miles traveled in 2017; and
  - n) Net Book Value.

Note: Not every truck will require ALL of this information. For instance, if a truck has already been retrofitted or will be retired, the annual miles traveled or the net book value would not be needed. The portal will prompt you accordingly.

#### Vehicle Management Main Screen

| Disase ensures                        | www.have.all.preper.u   | obido information     | e g vehicle purchased DM    | (registration angine stic   | kar dasumants and k   |                          | brito to rotroivo all basis vehis | la information                 |
|---------------------------------------|-------------------------|-----------------------|-----------------------------|-----------------------------|-----------------------|--------------------------|-----------------------------------|--------------------------------|
| Please ensure                         | you nave all proper v   | enicle information, ( | e.g. venicie purchased, DM  | v registration, engine stic | ker documents, and/o  | or you can visit DMV we  | osite to retreive all basic vehic | le information.                |
| Please utilize t<br>All fields are re | his portal to provide   | BIC with the request  | ted information for each of | f your registered vehicles. | record when there is  | missing information fo   | r that particular vehicle         |                                |
| You are require                       | ed to login to this sit | e to update vehicle i | information should the stat | tus of any of these vehicle | s change or if you re | gister new vehicles with | BIC.                              |                                |
|                                       |                         |                       |                             |                             |                       |                          |                                   |                                |
| Test Accoun                           | t                       |                       |                             |                             |                       | Z Search                 | h Q Sh                            | ow 20 per page 🖕 Clear         |
| STATUS                                | BIC PLATE               | DMV PLATE             | VIN                         | TRUCK INFO                  | FUEL TYPE             | SIDE GUARD               | GVW ③                             | GVWR                           |
| ~                                     | test-1                  | BICTEST               | TESTTESTTESTTESTT           | Bering, Mac, 2010           | Diesel                | Yes                      | 33,001 lbs. or greater            | Class 4: (14,001- 16,000 lbs.) |
|                                       | WASTE CONVENIENT        | "stillorinkcos        |                             |                             |                       |                          |                                   |                                |
|                                       |                         |                       | *************               |                             |                       |                          |                                   |                                |

Once you have successfully logged in, the main menu appears. Click the Vehicle Management icon to access the main screen.

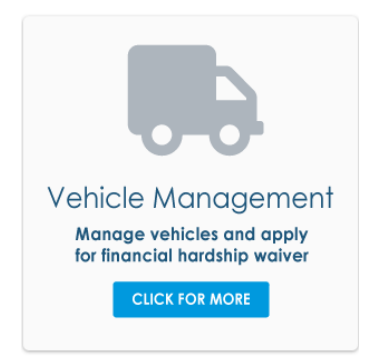

The screen above is an example of the main screen and includes the following features:

- (1) Main/Navigation Header: Here you can go 'Home' or find support options.
- (2) **Search/Record View Size**: The search box allows you to search for VIN, BIC Plate or DMV Plate numbers, or other data points (see table on following page). Additionally, you can choose how many vehicles are shown on the page.
- (3) **Vehicle Table Headers**: The headers can be clicked to initiate sorting by ascending (up) or descending (down).

The Status field notes whether or not your vehicle has complete information or is missing information and needs to be updated.

- a. A green check icon means the vehicle has all required information on file. We recommend that you review these records to ensure the information is accurate and update any fields as needed.
- b. A red warning icon A means that the vehicle record is missing information and it needs to be updated.
- (4) **Vehicle Information Table**: This table displays your company's vehicles active with the Commission.

#### Editing Vehicle Information

| eneral Information                                                                                                    |                                                                                                    |                                                                                                    | <b>n</b>                                                                                                    |                                                                                                    |                                                                                                    |                                                                                                    |                                                                            | Note 1                     |
|----------------------------------------------------------------------------------------------------|----------------------------------------------------------------------------------------------------|----------------------------------------------------------------------------------------------------|----------------------------------------------------------------------------------------------------|----------------------------------------------------------------------------------------------------|----------------------------------------------------------------------------------------------------|----------------------------------------------------------------------------------------------------|----------------------------------------------------------------------------|----------------------------|
| Truck Make                                                                                                    | * Truck M                                                                                                    | odel                                                                                                    | * Truck Year                                                                                                    | <b>(</b> )                                                                                                    | * Truck Type                                                                                                    |                                                                                                    | *Gross Vehicle Weight (GV                                                  | W) (                       |
| Choose one                                                                                                    | - <b>-</b>                                                                                                    |                                                                                                    | Choose one                                                                                                    | •                                                                                                    | Delivery                                                                                                    | •                                                                                                   | 33,001 lbs. or greater                                                     | •                          |
| select truck make from the dropdown                                                                                                    | 2 * Enter truck                                                                                                    | model.                                                                                                    | * Select truck year from the                                                                                                    | e dropdown                                                                                                    |                                                                                                    |                                                                                                    |                                                                            |                            |
| ngine Information                                                                                                    |                                                                                                    |                                                                                                    |                                                                                                    |                                                                                                    |                                                                                                    |                                                                                                    |                                                                            | Note 1                     |
| Engine Make                                                                                                    | 0                                                                                                    | *Engine Model Year                                                                                                    | <sup>©</sup>                                                                                                    | * Fuel Type                                                                                                    |                                                                                                    | *Engine H                                                                                           | Horse Power (e.g. 720)                                                     | G                          |
| CUMMINS                                                                                                    | •                                                                                                    | Choose one                                                                                                    | •                                                                                                    | Diesel                                                                                                    |                                                                                                    | ▼ 345                                                                                               |                                                                            |                            |
|                                                                                                    |                                                                                                    | * Select engine model year from the drop                                                                                                    | down                                                                                                    |                                                                                                    |                                                                                                    |                                                                                                    |                                                                            |                            |
| Yes<br>What is the classification level of t<br>Level III                                                                                                    | he installed retrofit                                                                                                    | (BART)? (                                                                                                    | * Select at least one of                                                                                                    | ompliance method.                                                                                                    |                                                                                                    | Class 4: (14,001-                                                                                   | 16,000 lbs.)                                                               | •                          |
| otes All fields are required.<br>1. If an engine sticker is missing or p.<br>2. One method to comply with Local<br>the California Air Resources Board fic<br>engine and application that has bee<br>3. If you have issues finding GVWR in<br>4. Net Book Value = Original Cost of | inted over, contact (<br>Law 145-2013 is to in<br>or reducing the emiss<br>of approved for use by<br>formation for your v<br>Truck minus Accumu | he engine manufacturer to obtain a<br>stall a retrofit on your vehicle known<br>ion of pollutants that achieves redu<br>the commissioner or is installed wi<br>shicle, go to https://www.dmv.org/v<br>lated Depreciation. Resource: https:<br>lated Depreciation. | replacement sticker<br>nas Best Available Retrofit<br>ctions in particulate matt<br>th an EPA certified engine<br>ehicle-history/vin-decode<br>//www.carsdirect.com/usi | t Technology (BART). BAF<br>er emissions at the high<br>: year 2007 or later.<br>rr.php. Enter VIN number<br>ed-car-buying/how-to-coc | RT means technology verifi<br>est classification level for c<br>to see Gross Vehicle Weig<br>mpute-the-accumulated-c | ied by the United State<br>diesel emission control<br>ght Rating Class.<br>Jepreciation-of-a-vehicl | s Environmental Protection Age<br>strategies that is applicable to a<br>e. | ncy (EPA) or<br>particular |

Select a vehicle to edit by clicking on the row of the vehicle you wish to edit. A vehicle information screen appears (see above) consisting of the following features:

(1) **Required Fields**: Each field with a red asterisk (\*) is required. You must provide information related to each field that has a red asterisk.

- (2) **Missing Information Messages**: If a field has not been filled in, this field will have a message in red text noting what is required.
- (3) Additional Information: This section will change depending on the values entered for the vehicle selected. Not all fields displayed in the above screenshot may show depending on the values for a particular vehicle as they relate to Local Law 145 of 2013 (vehicle emission standards).
- (4) **Notes Section**: This section contains important information for specific fields on the information screen. Click the "Note #" link in blue text near the field it appears next to. Also, see the corresponding numbers.

If you attempt to 'save' a vehicle's information and did not fill out all of the required information, the following screen will appear:

| test-1 BICTEST                                                                                                    | Truck Information for VIN<br>Truck Make: Bering, Truck Model: Mac, Tru                                                      | N TESTTESTTESTTESTT<br>uck Year: , Body Type: Dual Bin, GVW: 33,001 lbs. or greater |                                                                                                    |
|----------------------------------------------------------------------------------------------------|----------------------------------------------------------------------------------------------------|-------------------------------------------------------------------------------------|----------------------------------------------------------------------------------------------------|
| Missing Information<br>You must enter all the highligh                                                                                                    | nted information to bring the vehicle                                                                                       | e into compliance.                                                                  |                                                                                                    |
| General Information                                                                                                    |                                                                                                    |                                                                                     | Note 1                                                                                                    |
| Truck Make                                                                                                    | *Truck Model                                                                                                    | *Truck Year () *Truc                                                                | k Type * Gross Vehicle Weight (GVW)                                                                                                    |
| Bering 💌                                                                                                    | Mac                                                                                                    | Choose one   Dua                                                                    | al Bin 🔹 33,001 lbs. or greater 💌                                                                                                    |
|                                                                                                    |                                                                                                    | * Select truck year from the dropdown                                               |                                                                                                    |
| Engine Information                                                                                                    |                                                                                                    |                                                                                     | Note 1                                                                                                    |
| * Engine Make                                                                                                    | () * Engine Model Year                                                                                                    | (i) * Fuel Type                                                                     | () *Engine Horse Power (e.g. 720)                                                                                                    |
| CUMMINS                                                                                                    | - Channe and                                                                                                    | =                                                                                   | ▼                                                                                                    |
|                                                                                                    | <ul> <li>Choose one</li> </ul>                                                                                              | ▼ Diesei                                                                            |                                                                                                    |
| Additional Information<br>* Have you installed a retrofit on your tru                                                                                                    | * Select engine model year from th<br>uck (also known as BART)? Not                                                         | Dresel     Dresel     te 2 ① *Current Compliance Method (choose at least            | one) () *Ownership ()                                                                                                    |
| Additional Information<br>*Have you installed a retrofit on your tro<br>Yes<br>*Vehicle has Side Guards                                                                        | * Select engine model year from th                                                                                          |                                                                                     | • Enter horsepower in number, e.g. 720     • Enter horsepower in number, e.g. 720     • Choose one     • Select ownership type from the dropdown     * Gross Vehicle Weight Rating (GVWR) Note 3 ① |
| Additional Information<br>* Have you installed a retrofit on your tro<br>Yes<br>* Vehicle has Side Guards<br>Yes                                                               | * Select engine model year from th "Select engine model year from th uck (also known as BART)? Not                          |                                                                                     | * Ownership     Choose one     * Gross Vehicle Weight Rating (GVWR)     Class 4: (14,001-16,000 lbs.)     *                                                                                        |
| Additional Information<br>* Have you installed a retrofit on your true<br>Yes<br>* Vehicle has Side Guards<br>Yes<br>* What is the classification level of the in<br>Level III | * Select engine model year from th "Select engine model year from th uck (also known as BART)? Not stalled retrofit (BART)? |                                                                                     |                                                                                                    |

The fields requiring attention will be highlighted in red. This information will need to be entered in order to complete and save all information to this vehicle. If you do not have all information available, click the **Close** button and come back at another time to edit the vehicle information.

| <ul> <li>Truck information sucessful</li> </ul> | ully saved.                   |                                                         |                                      |                                                                       |            |
|-------------------------------------------------|-------------------------------|---------------------------------------------------------|--------------------------------------|-----------------------------------------------------------------------|------------|
| General Information                             |                               |                                                         |                                      |                                                                       | Note 1     |
| Truck Make                                      | * Truck Model                 | *Truck Year                                             | <ul> <li>Truck Type</li> </ul>       | *Gross Vehicle Weight (G                                              | VW) (j     |
| Bering                                          | ▼ Mac                         | 1971                                                    | Dual Bin                             | ▼ 33,001 lbs. or greater                                              | •          |
| Ingine Information                              |                               |                                                         |                                      |                                                                       | Note 1     |
| Engine Make                                     | (i) * Engine Model Year       | (i) *Fu                                                 | el Type                              | <ul> <li>Engine Horse Power (e.g. 720)</li> </ul>                     | (i)        |
| CUMMINS                                         | ▼ 1966                        | - D                                                     | iesel                                | ▼ 344                                                                 |            |
| Vehicle has Side Guards<br>Yes                  |                               | <ul> <li>Flow Through</li> <li>Diesel Oxidat</li> </ul> | n Filter (FTF)<br>ion Catalyst (DOC) | *Gross Vehicle Weight Rating (GVWR)<br>Class 4: (14,001- 16,000 lbs.) | Note 3 (i) |
| What is the classification level of th          | he installed retrofit (BART)? | <b>(i)</b>                                              |                                      |                                                                       |            |
| Level III                                       | •                             | <b>,</b>                                                |                                      |                                                                       |            |
| Notes                                           |                               |                                                         |                                      |                                                                       |            |

Upon successful completion of a vehicle's information, the below screen will show:

At this time, the record was completed and saved successfully. Next, click **Close** and move onto the next vehicle on the list.

| Test Accoun | t                                                                                                    |           |                   |                   |
|-------------|----------------------------------------------------------------------------------------------------|-----------|-------------------|-------------------|
| STATUS      | BIC PLATE                                                                                                    | DMV PLATE | VIN               | TRUCK INFO        |
| ~           | test of the second second seco | BICTEST   | TESTTESTTESTTESTT | Bering, Mac, 1971 |
| ~           | TEST-2                                                                                                    | BICTE ST3 | TESTTESTTESTTEST1 | Audi, deded, 1968 |
|             |                                                                                                    |           |                   |                   |
|             |                                                                                                    |           |                   |                   |

When you return to the vehicle information screen, the status will have changed (as shown below).

A green status check mark notes that those vehicles fully provided the required information and no blank values remain.

| Test Account |                                                                                                    |           |                   |                   |
|--------------|----------------------------------------------------------------------------------------------------|-----------|-------------------|-------------------|
| STATUS       | BIC PLATE                                                                                                    | DMV PLATE | VIN               | TRUCK INFO        |
| ~            | THE COTY OF ANY THE ANY THE AN | BICTEST   | TESTTESTTESTTESTT | Bering, Mac, 1971 |
| ▲            | THE CITY OF ADD THEM<br>WARTE CONVENANCE PERMIT<br>TEST-2                                                                                                    | BIC ST3   | TESTTESTTESTTEST1 | Audi, deded, 1968 |
|              |                                                                                                    |           |                   |                   |

If a red warning sign is displayed, then that vehicle is missing required information and needs attention.

#### Support Website

If you require assistance for reasons other than the information provided in this guide, please contact BIC via the link on our website:

| htt | $\mathbf{n} \cdot / \mathbf{w}$ | 1 nvc gov   | /site/hic | /industries | nortal_sur | nort-form nage |
|-----|---------------------------------|-------------|-----------|-------------|------------|----------------|
| ши  | p.// w w w                      | 1.fryC.gov/ | SIC/DIC   | / muusuics/ | portai-sup | pon-ioim.page  |

|                                   |                               | BUSINESS INTEGRITY<br>COMMISSION |               | 한국(        | ।∤ ≽ Translate   ♥ Text-S |
|-----------------------------------|-------------------------------|----------------------------------|---------------|------------|---------------------------|
| f Industries N                    | lews Laws & Rules             | Complaints                       | About         | Contact    | Search C                  |
| Portal Su                         | pport Foi                     | m                                |               |            |                           |
| Carter Information                | Dentel Ou                     | n n a nt E                       |               |            |                           |
| Customer Information              | Portal Su                     | pport F                          | orm           |            |                           |
| Trade Waste Approved<br>Companies | BIC File#: *                  |                                  |               |            |                           |
| Trade Waste Denied<br>Companies   | Company Name: *               |                                  |               |            |                           |
| Trade Waste Forms                 | Name of person subr           | nitting informatio               | on: *         |            |                           |
| Trade Waste Fees                  |                               |                                  |               |            |                           |
| Maximum Rates                     | Phone Number (num             | erals only):                     |               |            |                           |
| Trade Waste Decals                | E-mail Address (e.g.,         | test@example.c                   | om):          |            |                           |
| Safety Resources                  |                               |                                  |               |            |                           |
| Regulatory Reporting              | Do you need a passw<br>Yes No | vord reset?                      |               |            |                           |
| Trade Waste Advisory              | Please explain the pr         | oblem you are ha                 | aving with th | ne portal. |                           |

Include as much detailed information as possible, such as specifics of error messages. BIC will work to resolve the issue and respond as soon as possible.

#### Phone

Call the BIC support hotline for the following types of issues with the BIC Online Portal:

- 1) Questions pertaining to the entry of information.
- 2) Technical issues (login, errors, etc.).

#### BIC Portal Help Hotline: 212-437-0560